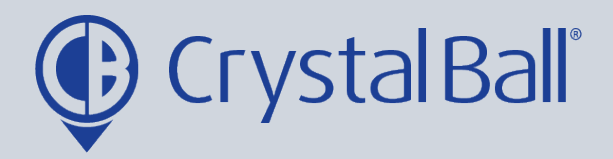

## How to create and edit device groups

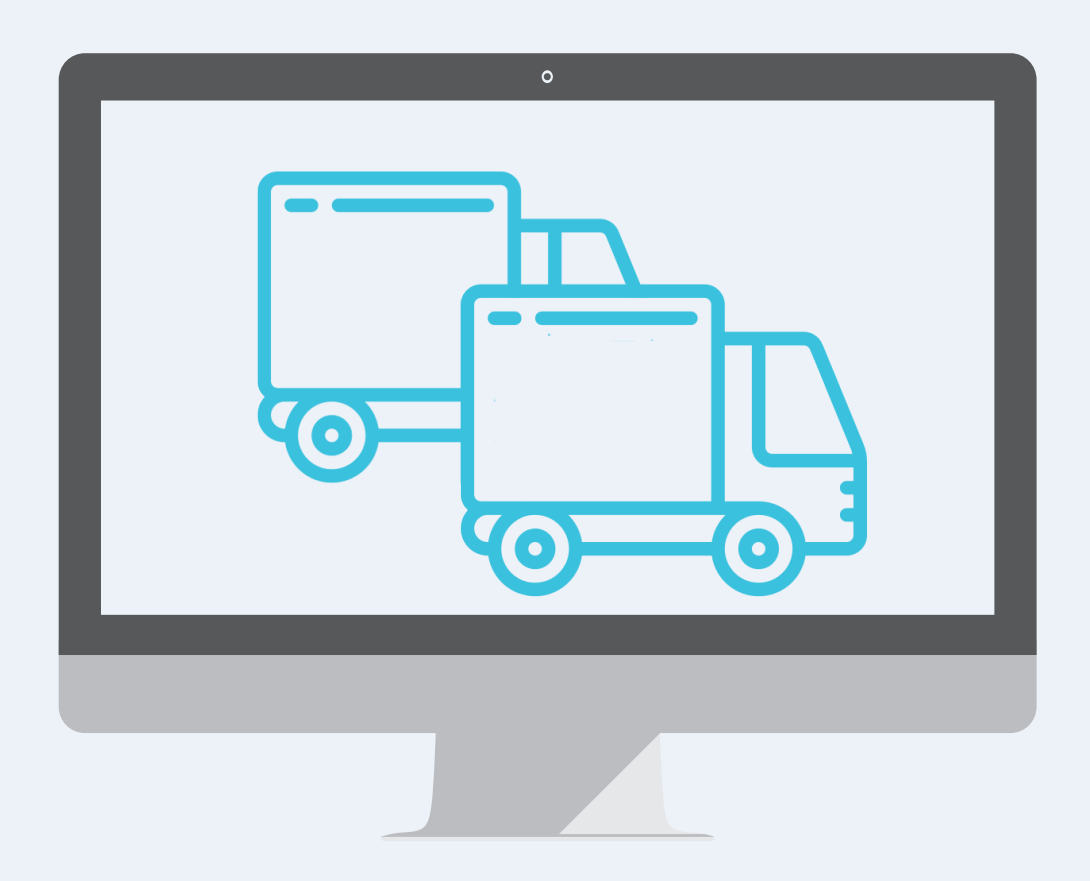

Washbrook House, Talbot Road, Manchester, M32 OFP I Phone: 0330 995 9550

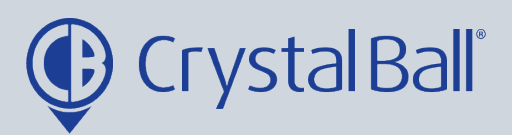

| Builty Buons          | uaiu.aspx                                                                  |                |                                                          |                  |    |
|-----------------------|----------------------------------------------------------------------------|----------------|----------------------------------------------------------|------------------|----|
| cking V               | ideos Asset Manageme                                                       | nt Lone Worker | GeoTag                                                   | More             | ſ, |
|                       | I                                                                          |                | No Traffic E                                             | Analytics        |    |
| • ¢ ¢ ×<br>Drill Down | Journey Time<br>Crystal Ball Ltd. (Company)<br>23/06 - 29/06 : last 7 days | × 5 ¢ ●        | Idle Time<br>Crystal Ball Ltd. (C<br>23/06 - 29/06 : las | Reports          |    |
| ne Off                | 350 -                                                                      | Driving Time   | 350                                                      | 🛆 Alarms         |    |
| 6                     | 300                                                                        |                | 300                                                      | 🛞 Utilities      |    |
| 0                     | 250                                                                        |                | 250                                                      | {૾૾ૢૺ Settings ( |    |
|                       |                                                                            |                |                                                          | Application      | IS |

First, select 'More' and then 'Settings'.

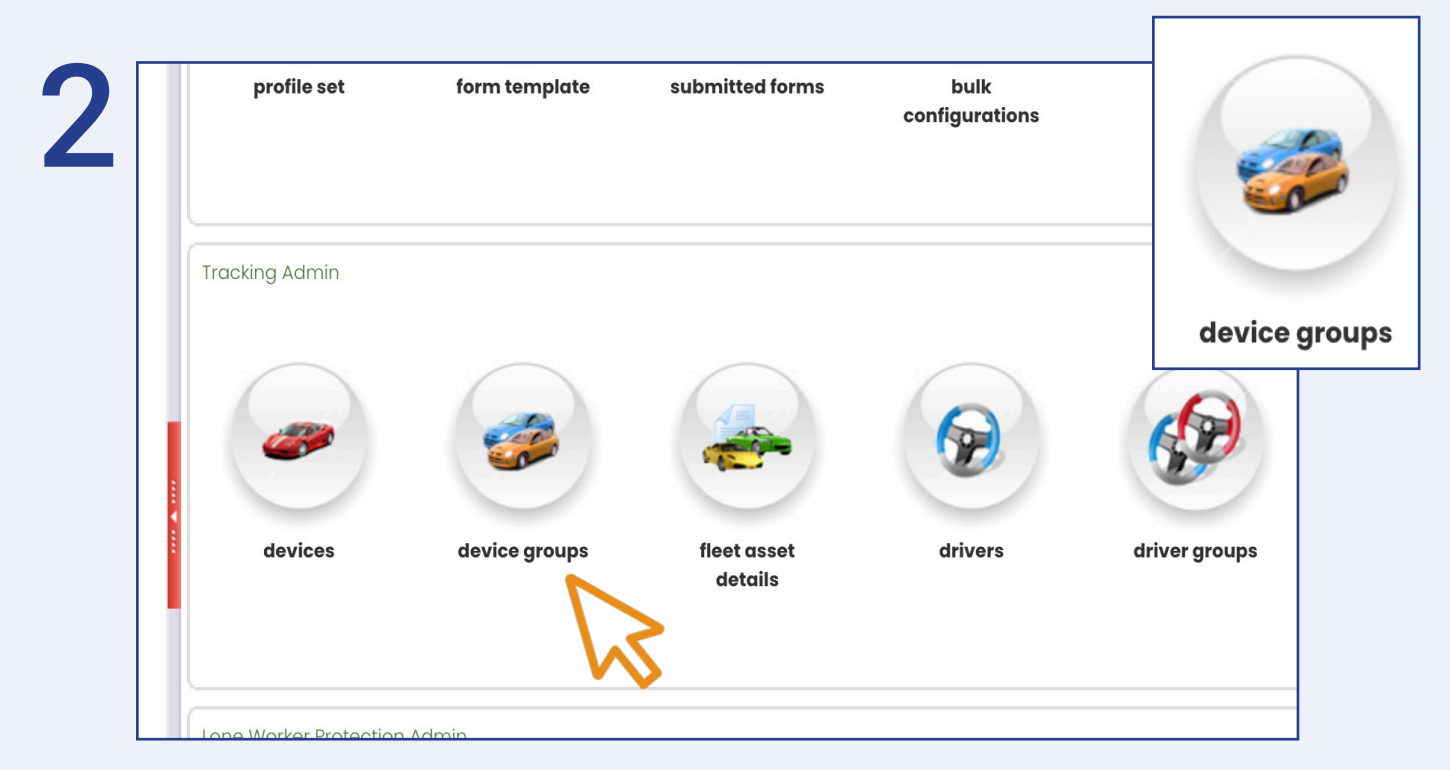

Once in 'Settings', select 'Device Groups'.

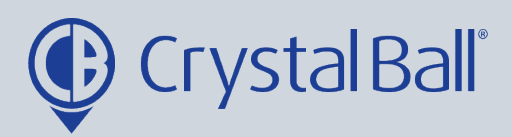

| ) |
|---|
| J |

|                                   |                   |        | PA4      |
|-----------------------------------|-------------------|--------|----------|
| Device Group Name                 | Company           | Active | Maintain |
| BDM (SmartCam) N                  | Crystal Ball Ltd. |        | ۵ 😡      |
| CB - Team 1 (BDM)                 | Crystal Ball Ltd. |        | 5        |
| CB Demo                           | Crystal Ball Ltd. |        | ۵ 🚽      |
| DEMO (BDM)                        | Crystal Ball Ltd. |        | p 😑      |
| Demo Devices 2                    | Crystal Ball Ltd. |        | 5        |
| Dev Grp                           | Crystal Ball Ltd. |        | ۵ 🥃      |
| FleetTrack - Company              | Crystal Ball Ltd. |        | p 😑      |
| Mobile Phones (ACM)               | Crystal Ball Ltd. |        | p 😑      |
| Mobile Phones (BDM)               | Crystal Ball Ltd. |        | ۵ 🥥      |
| Mobile Phones (Support/Technical) | Crystal Ball Ltd. |        |          |
| Add Record Export To Excel        |                   | 8      | 7        |

To edit an exisiting 'Device Group' click on the group you would like to amend, or to delete a group select the red minus icon.

Alternatively, to create a new 'Device Group' select 'Add Record'.

| Company Crystal          | Ball Ltd.     | ~                              |              |
|--------------------------|---------------|--------------------------------|--------------|
| Active                   | 13            | <u>Group Users</u>             |              |
| Please select            | ✓ Add to list | Please select                  | ✓ Add to lis |
| Device Name              | Maintain      | User Name                      | Maintain     |
| Jon Morgan JC200         | 9             | j morgan                       | 9            |
| SmartCam Demo            | 0             | Tara CB                        | 9            |
| SV18 ZPF - Jon Morgan    |               | tara.singh@crystalball.tv      | 9            |
| SV18 ZPF - Jon Morgan SC | 0             | Testl                          | ٢            |
| YE19 GFG - Tara SC       |               | yadeep.fernando@crystalball.tv | / 🤤          |
|                          |               |                                |              |

0330 995 9950 I www.crystalball.tv

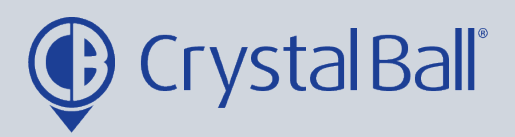

You can enter a new group name within 'Device Group Name'. To edit the vehicles in the 'Device Group' use the left hand column: - You can individually add new vehicles by using the drop down box and selecting 'Add to list'.

| Group Devices   Group Users     Please select   ▲ dd to list     Device Name   Maintain     Jon Morgan JC200   Image: Select     SmartCam Demo   Image: Select     SVI8 ZPF - Jon Morgan SC   Image: Select     YEI9 GFG - Tara SC   Image: Select     YEI9GFG- TARAS CAR TRACKER   Image: Select                                                                                                    | ctive                      | Ball Ltd.     | ~                              | N            |
|----------------------------------------------------------------------------------------------------|----------------------------|---------------|--------------------------------|--------------|
| Device Name Maintain   Jon Morgan JC200 Image: Source of the second second secon                                                                     | Please select              | ✓ Add to list | Group Users<br>Please select   | ✓ Add to lis |
| Jon Morgan JC200   Image: Second second se                                            | Device Name                | Maintain      | User Name                      | Maintain     |
| SmartCam Demo   Image: CB     SV18 ZPF - Jon Morgan   Image: CB     SV18 ZPF - Jon Morgan SC   Image: CB     YE19 GFG - Tara SC   Image: CB     YE19GFG- TARAS CAR TRACKER   Image: CB                                                                                                    | Jon Morgan JC200           | 0             | j morgan                       | 0            |
| SV18 ZPF - Jon Morgan   Image: Constraint of the second second                                             | SmartCam Demo              | 9             | Tara CB                        | 9            |
| SV18 ZPF - Jon Morgan SC Image: Constraint of the second second                              | SV18 ZPF - Jon Morgan      | 9             | tara.singh@crystalball.tv      |              |
| YEI9 GFG - Tara SC Sale Scale Scale | SV18 ZPF - Jon Morgan SC   | 9             | Testl                          | 0 🧲          |
| YEI9GFG- TARAS CAR TRACKER                                                                                                    | YE19 GFG – Tara SC         |               | yadeep.fernando@crystalball.tv | / 🤤 🔪        |
|                                                                                                    | YE19GFG- TARAS CAR TRACKER |               |                                |              |

To edit the users you would like to have access to the 'Device Group', use the right hand column in the same way.

Click 'Save Changes'.

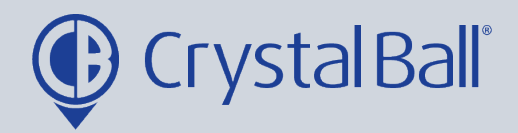

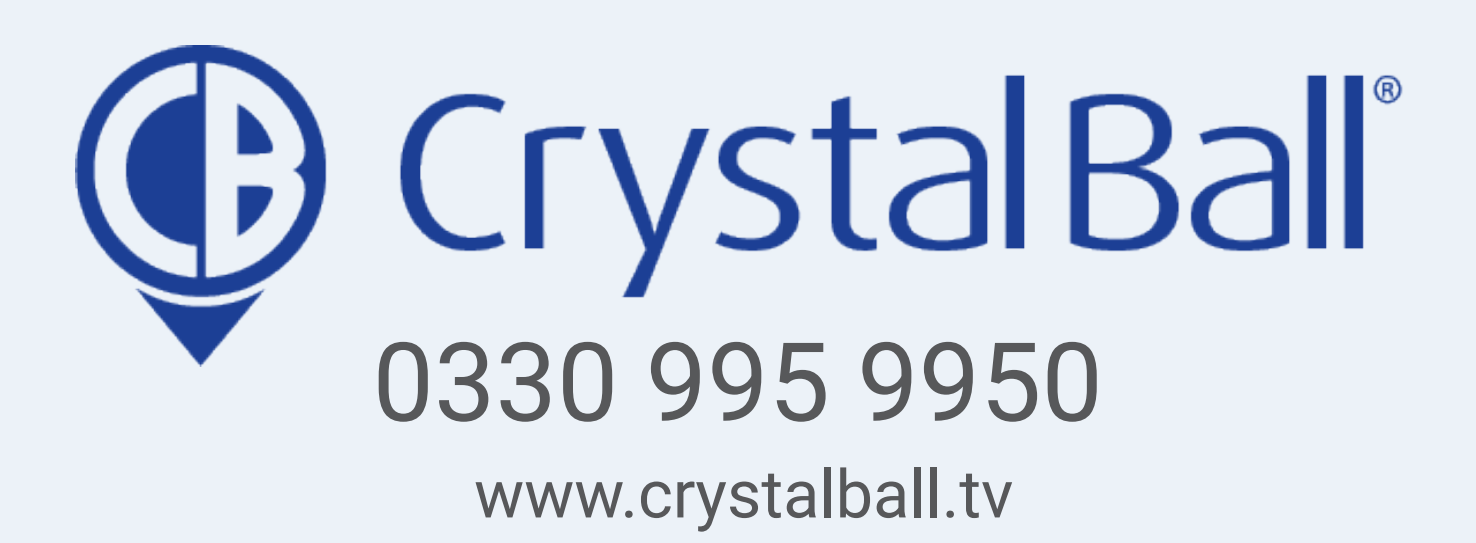

Washbrook House, Talbot Road, Manchester, M32 OFP I Phone: 0330 995 9550